## CREA IL TUO CALENDARIO DELL'AVVENTO 2020

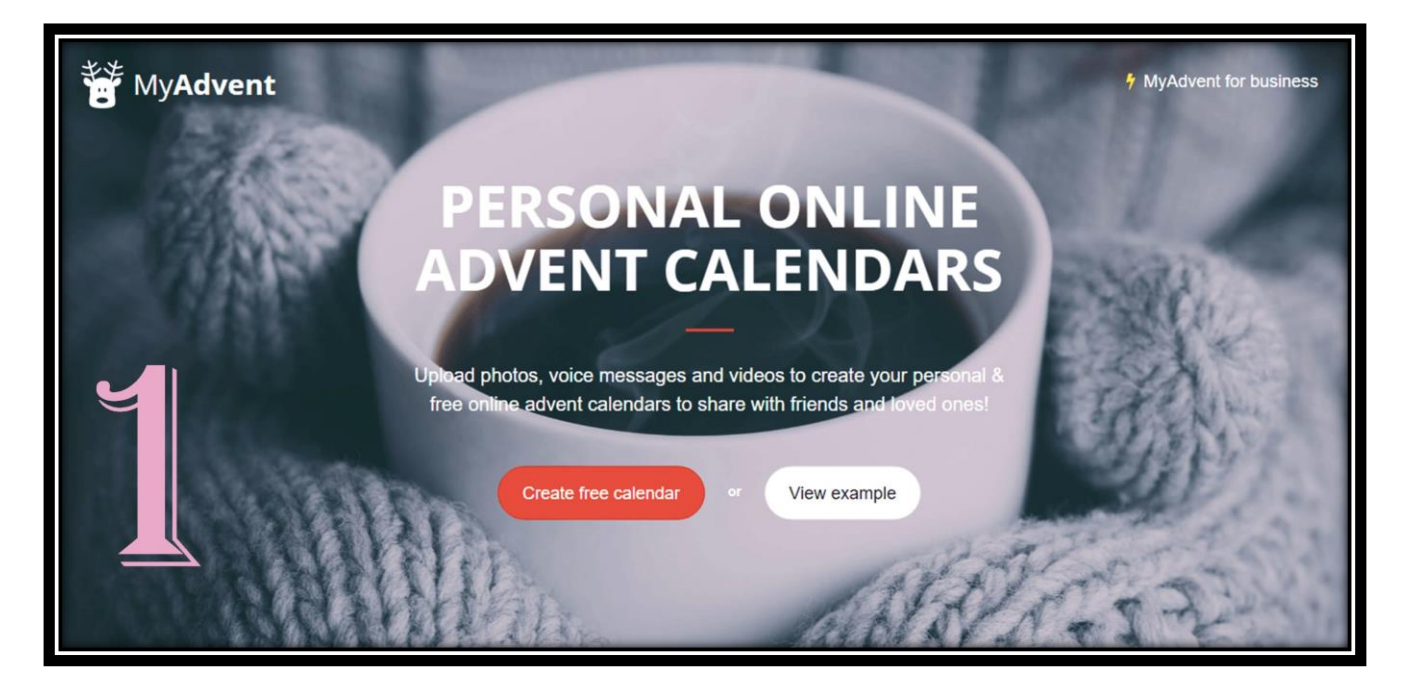

Il primo passo per creare il vostro calendario dell'avvento personalizzato è aprire il sito **MyAdvent** e cliccare sulla voce <u>Create</u> <u>Free calendar</u>.

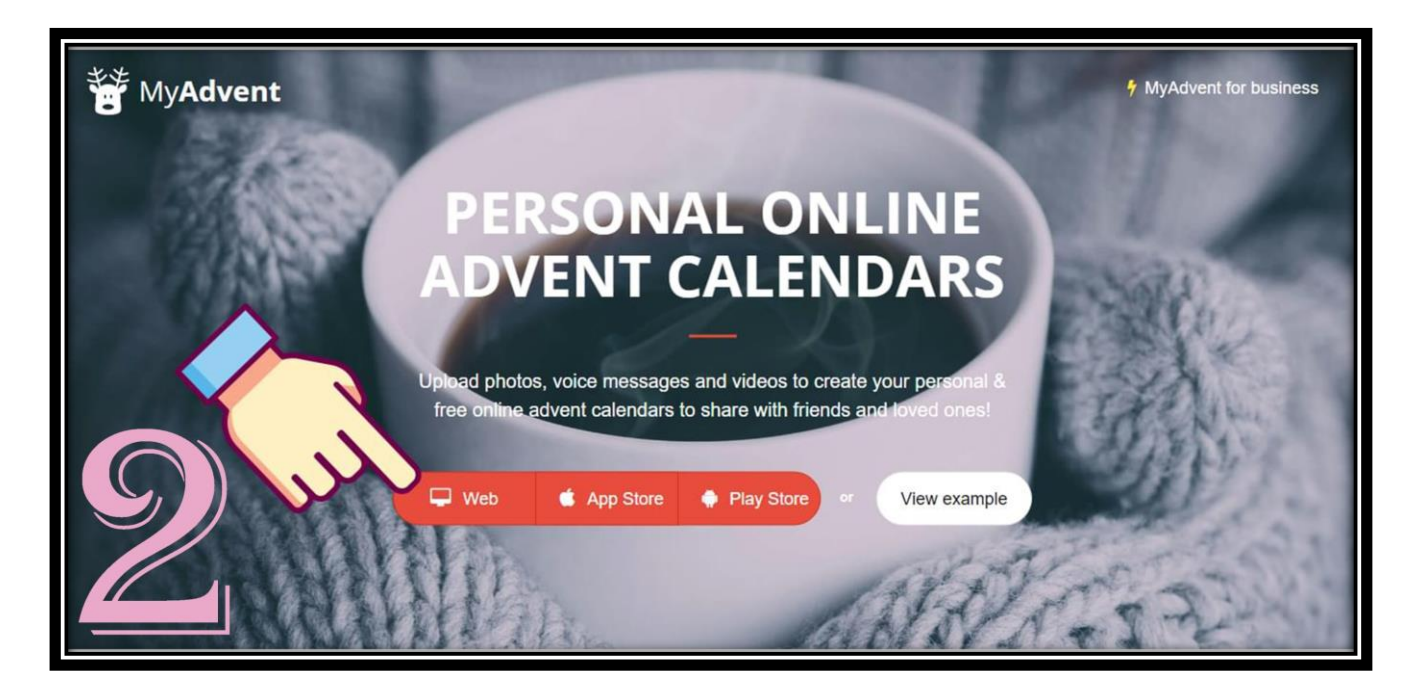

Selezionare la voce "Web".

| 1. 1. 1. 1. 1. 1. 1. 1. 1. 1. 1. 1. 1. 1 | Scegli un titolo per il tuo calendario                                              |
|------------------------------------------|-------------------------------------------------------------------------------------|
| 150.000                                  | 1. Informazioni generali > 2. Foto > 3. Stile > 4. E-mail > 5. Condividere          |
| A MALE                                   | Titolo del calendario                                                               |
| N R                                      | Il nome dato al fuo calendario che appare poi anche per i fuoi amici.               |
|                                          | Il tuo nome                                                                         |
|                                          | In questo modo i tuoi amici sapranno chi ha preparato questo bellissimo calendario. |
|                                          | Duration                                                                            |
| 6 16                                     | From         01/12/2020         until         24/12/2020         24 days total      |

Negli appositi spazi inserire il titolo del calendario e il nome del suo creatore. Indicare il lasso di tempo desiderato.

Es. dal 1/12/2020 al 24/12/2020

| ll tuo n  | nome                        |                    |                             |               |  |
|-----------|-----------------------------|--------------------|-----------------------------|---------------|--|
| In questo | o modo i tuoi amici saprann | o chi ha preparato | questo bellissimo calendari | 0.            |  |
| Duratio   | on                          |                    |                             |               |  |
| From      | 01/12/2020                  | until              | 24/12/2020                  | 24 days total |  |
| Avan      |                             |                    |                             |               |  |
| - ha      |                             | 1.2.2.4            | 2 Martin                    | A Stand Stand |  |

La voce preimpostata "*Default*" consente di sbloccare ogni casella alla mezzanotte del giorno in corso, se si desidera modificare l'orario selezionare "*Custom*". Cliccare su Avanti.

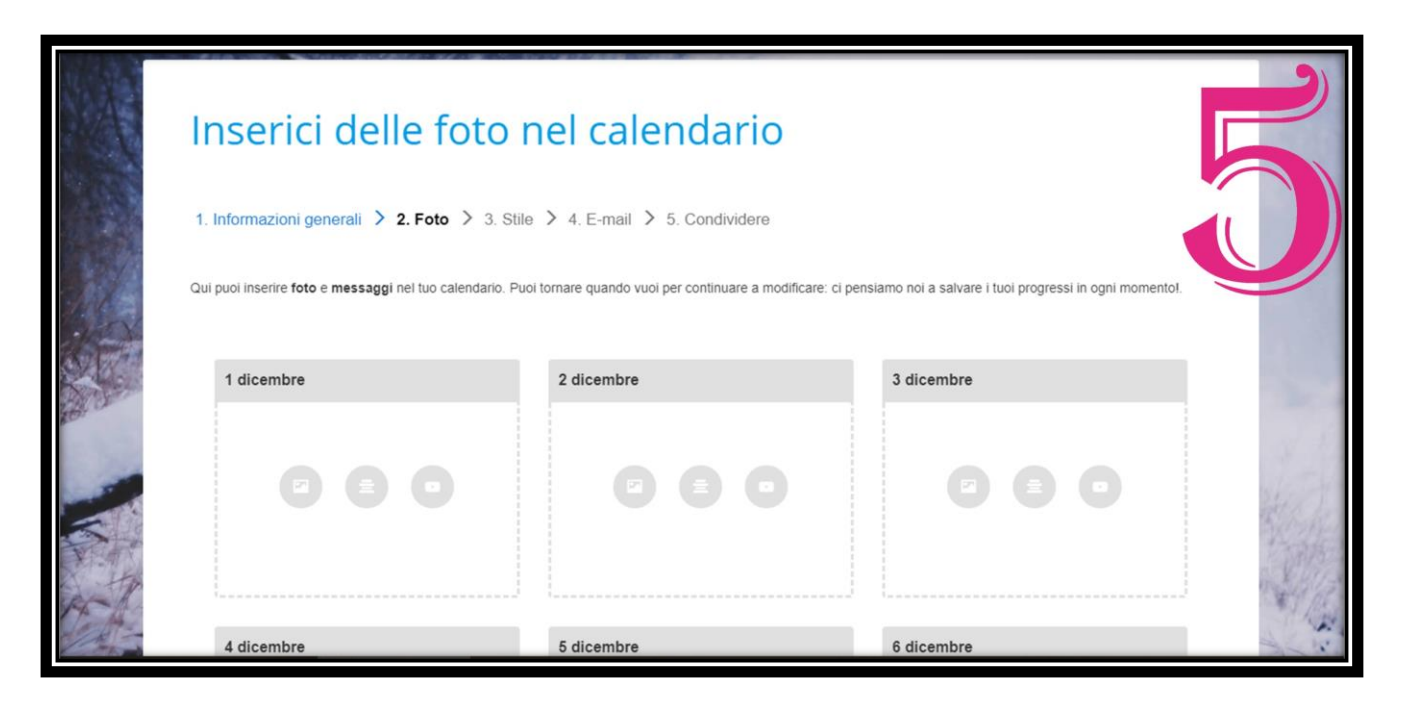

Si apriranno le celle corrispondenti ai giorni indicati in precedenza dove potrete inserire immagini, video e testi a piacere.

| Foto   (acottativo)     1. Informazioni generali > 2.     Messaggio     B / U = =     B / U = =      (acottativo) tuoi progressi in ogni momento! |      | Inserici delle                        | 1 dicembre                     |                                     | ×              |                       |
|----------------------------------------------------------------------------------------------------|------|---------------------------------------|--------------------------------|-------------------------------------|----------------|-----------------------|
| 1. Informazioni generali > 2.       Messaggio<br>(lacotativo)         Qui puol inserire foto e messaggi nei         1 dicembre                    |      | mserier dene                          | Foto<br>(facoltativo)          | Scegli file Nessun file selezionato |                |                       |
| Qui puol inserire foto e messaggi nel                                                                                                    |      | 1. Informazioni generali 💙 2.         | Messaggio<br>(facoltativo)     | BIU≣≣                               |                |                       |
| 1 dicembre                                                                                                    |      | Qui puoi inserire foto e messaggi nel |                                |                                     | i tuoi progres | ssi in ogni momentol. |
|                                                                                                    |      | 1 dicembre                            |                                |                                     |                |                       |
|                                                                                                    |      | 0.0                                   |                                |                                     |                |                       |
| Video YouTube<br>(facoltativo)                                                                                                    |      |                                       | Video YouTube<br>(facoltativo) | Link al video YouTube               |                |                       |
| Salva                                                                                                    | 8-12 |                                       | _                              |                                     | Salva          |                       |

Aprendo una delle celle, comparirà la finestra dove inserire i file dal vostro dispositivo.

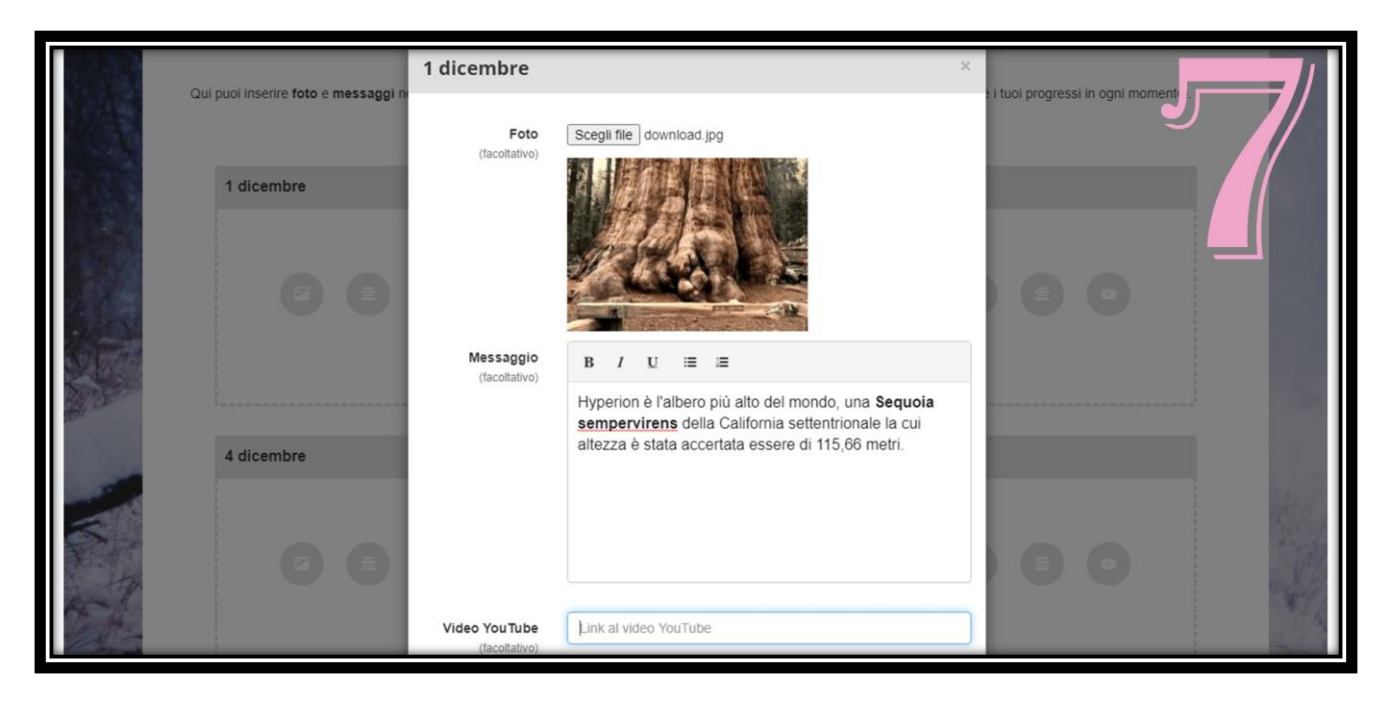

## Esempio

|       | 1 dicembre | (econario)<br>Messaggio<br>(facoltativo) | B       I       U       III         Hungariage à Fallence più alta dal pageda una Segueia                | 0 |   |
|-------|------------|------------------------------------------|----------------------------------------------------------------------------------------------------|---|---|
|       | 4 dicembre |                                          | sempervirens della California settentrionale la cui<br>altezza è stata accertata essere di 115,66 metri. |   |   |
|       | 00         |                                          |                                                                                                    | 0 | 0 |
| R. H. |            | Video You Tube<br>(facoltativo)          | Link al video YouTube                                                                                    |   |   |
| est-  | 7 dicembre |                                          | o ulcemple o ulcemple                                                                                    |   |   |

Cliccare Salva.

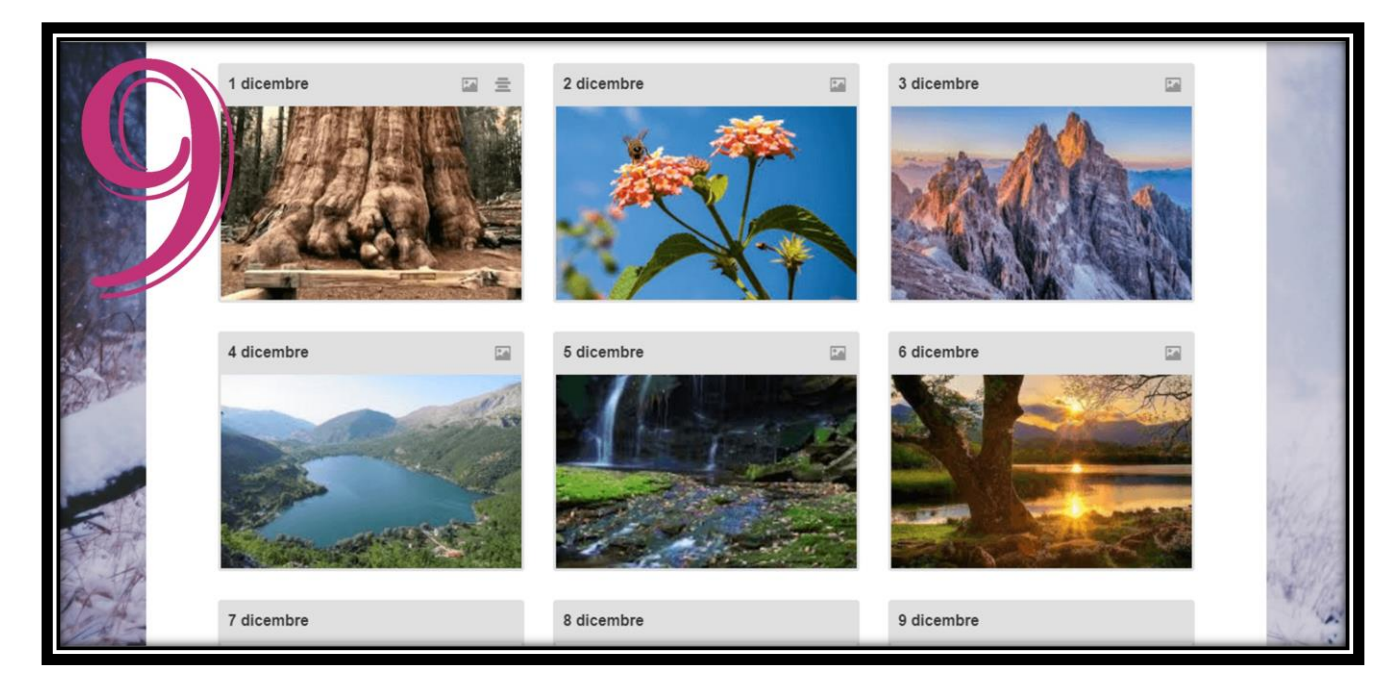

Completare a piacere ogni riquadro corrispondente al giorno.

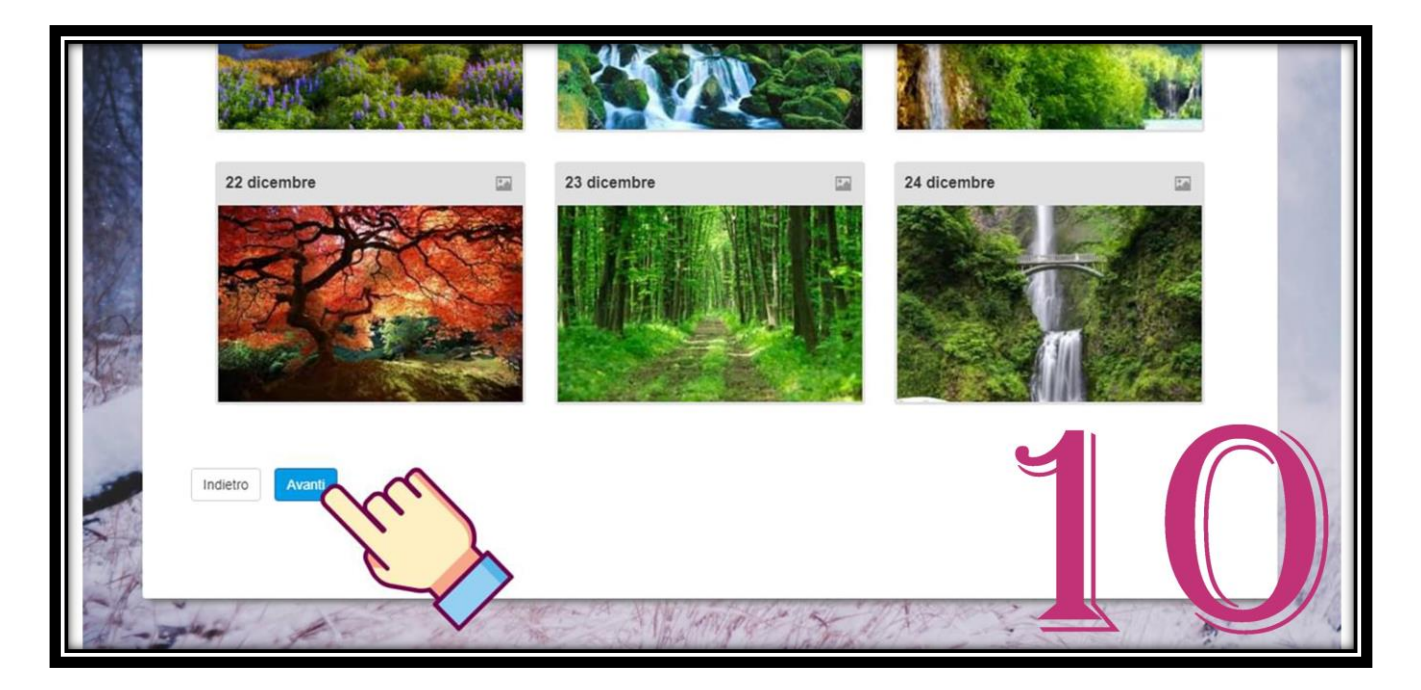

Selezionare Avanti.

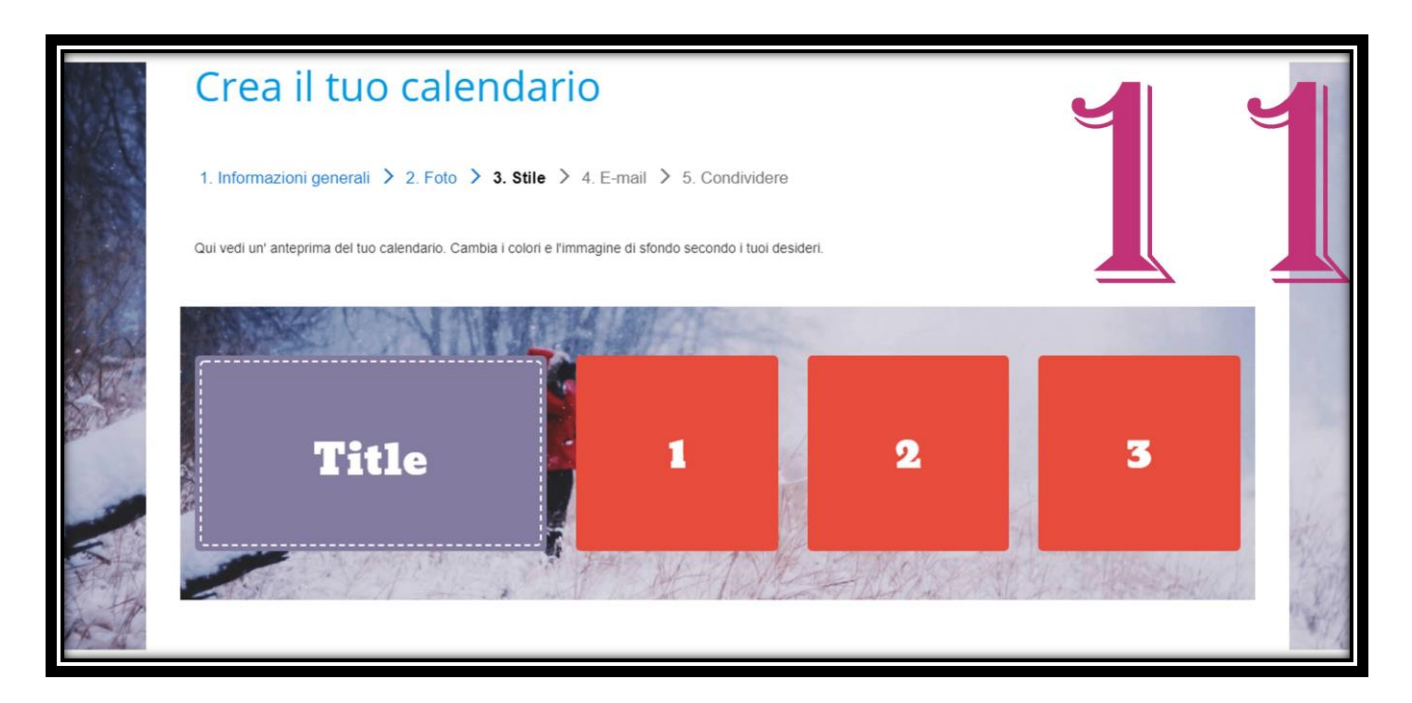

Si aprirà una finestra dove sarà possibile modificare il colore e lo sfondo del vostro calendario.

| Colore testo finestra      |                      | Colore stondo finestra |     |
|----------------------------|----------------------|------------------------|-----|
| #1111111                   |                      | #e74c3cff              |     |
| Colore testo titolo        | Colore sfondo titolo | Colore bordo titol     | 0   |
| #1111111                   | #837ca0ff            | #111111                |     |
| Immagine di sfondo         |                      |                        |     |
|                            |                      | Ų                      | 1 6 |
| Recommendation: an image v | 1200 pixels.         |                        |     |

Nelle barre indicate modificare il colore a proprio piacimento e cliccare Avanti.

|                | Inserici l'indirizzo e-mail                                                                                                    |          |
|----------------|----------------------------------------------------------------------------------------------------|----------|
|                | 1. Informazioni generali > 2. Foto > 3. Stile > 4. E-mail > 5. Condividere                                                         |          |
| Sec.           | Riceverai i link al tuo calendario via e-mail. Adesso inserici, per favore, l'indirizzo a cui vorresti ricevere il tuo calendario. |          |
| CVL .          | II tuo indirizzo e-mail                                                                                                    |          |
| and the second | II tuo indirizzo e-mail                                                                                                    |          |
| 100            | Non li mandiamo nessuno spam, promesso. :)                                                                                         | S. 12    |
|                | Ho letto e approvato le condizioni di utilizzo, e l'informativa sulla protezione dei dati.                                         | All free |
|                | Indietro Avanti                                                                                                    | A State  |

Sarà necessario inserire l'indirizzo mail al quale si desidera ricevere il messaggio di conferma di creazione del calendario e accettare le *condizioni di utilizzo.* 

Cliccare su Avanti.

| Q Cerca nella posta      | All All All All All All All All All All                                                                                                    | 0 8 1          |
|--------------------------|----------------------------------------------------------------------------------------------------|----------------|
| Indietro Archivia Spam E | imina Sogna come Da leggere Posticipa Aggiungi alle attività Sposta in Etichette Alf                                                                                                    | tro 1 di 1.227 |
| a me ←                   | nt.net> 11:25 (0 minuti fa) 📩 🔶                                                                                                    | Rispondi :     |
|                          | 🐮 MyAdvent                                                                                                    |                |
| 14                       | Ciao Arcidiocesi Trento,<br>Quasi fattol Clicca, per favore, sul pulsante sotto per confermare il tuo indirizzo e-<br>mail.<br>Conferma l'indirizzo e-mail<br>Dopo la conferma ricevrai un'email da MyAdvent contenente tutti i link per<br>condividere il tuo calendario con i tuoi amici e la tua famiglia :) |                |

Confermare.

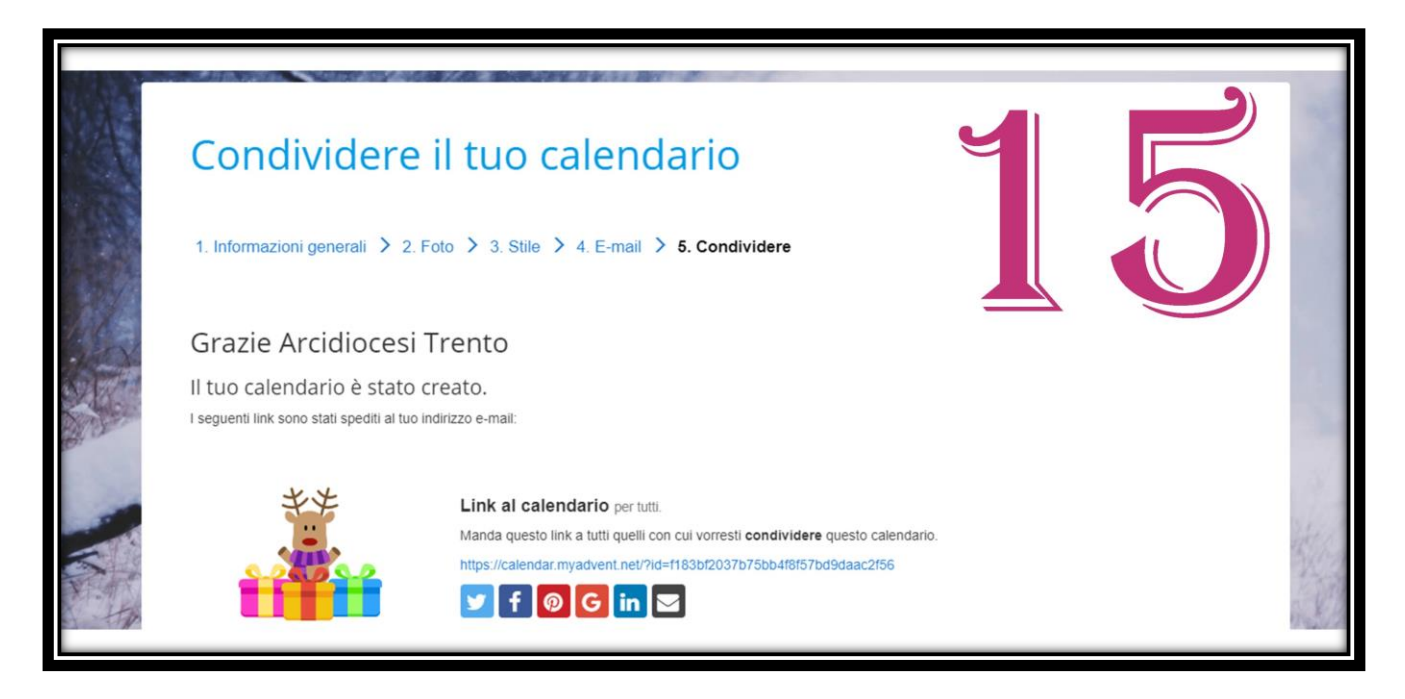

Si aprirà una pagina dove trovare il link per aprire il calendario e per poterlo condividere.